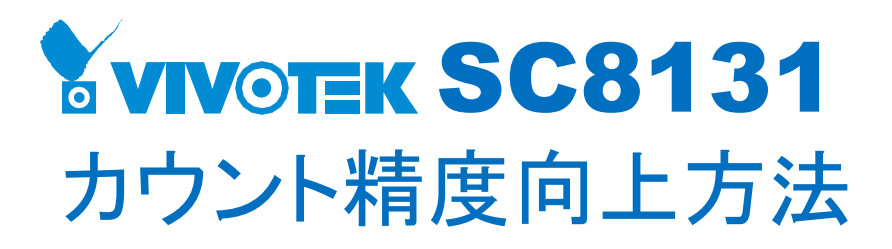

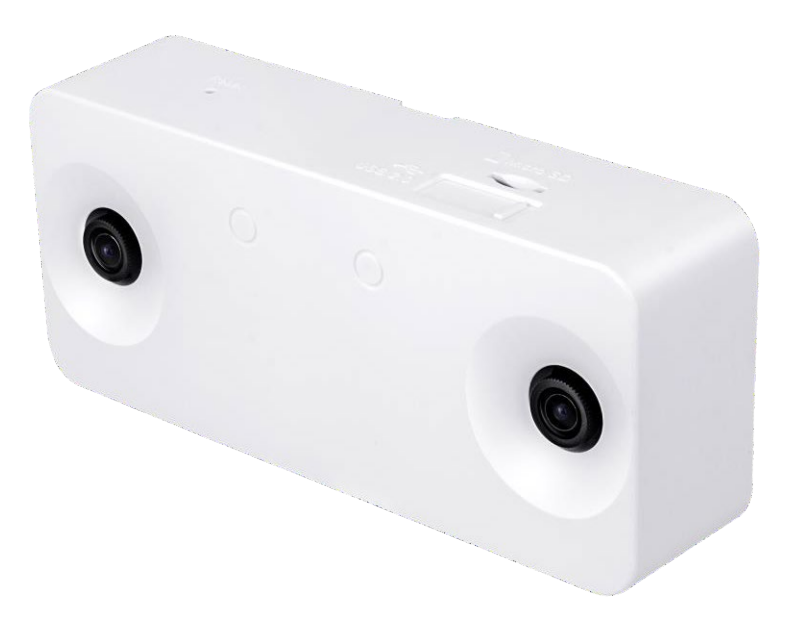

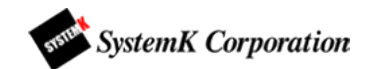

### パラメーター最適化

カメラを設置した高さを、歯車アイコンの設定画面「カメラの高さ」に入力します。

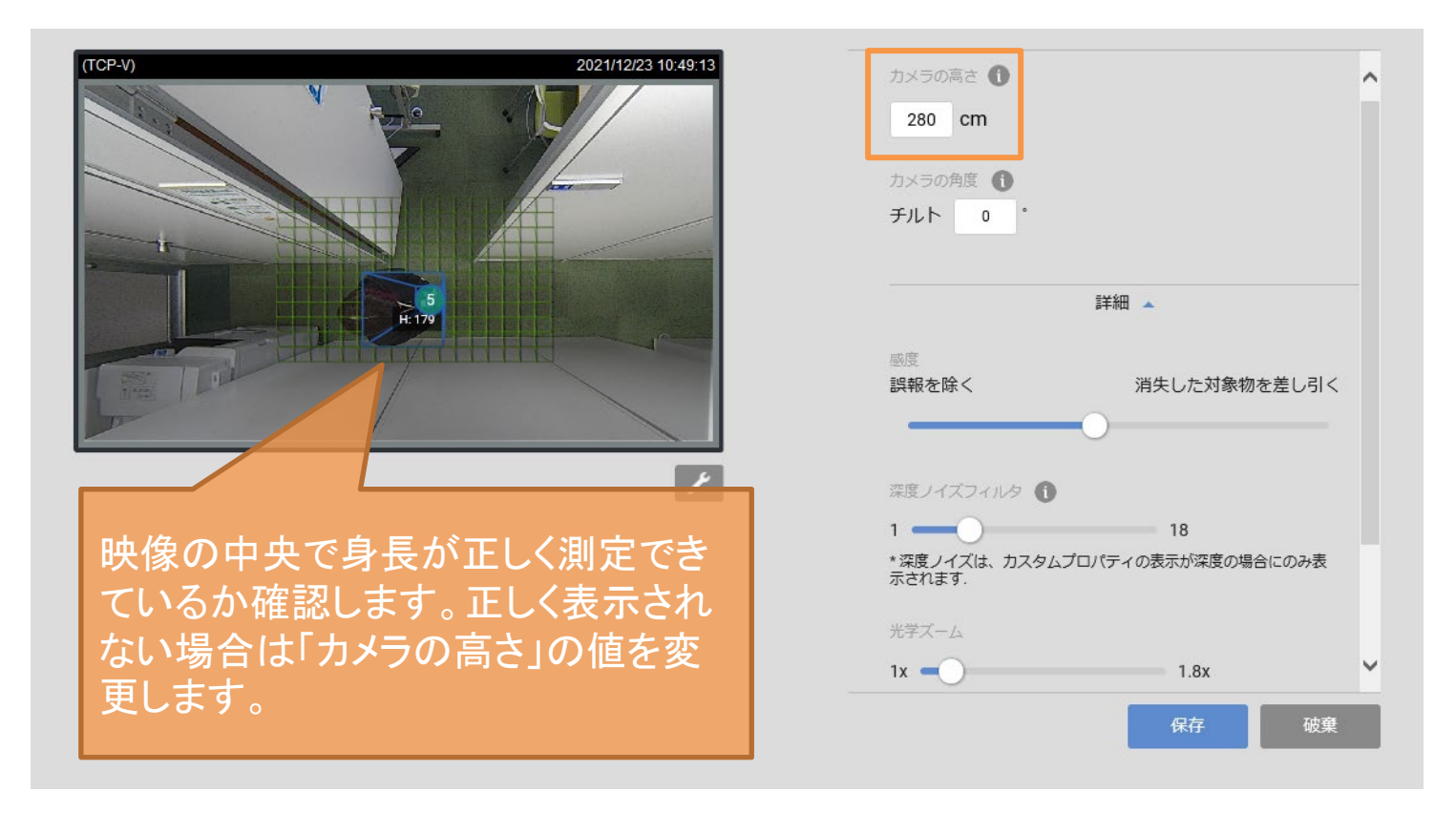

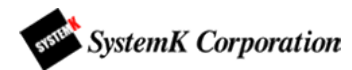

### 拡大率

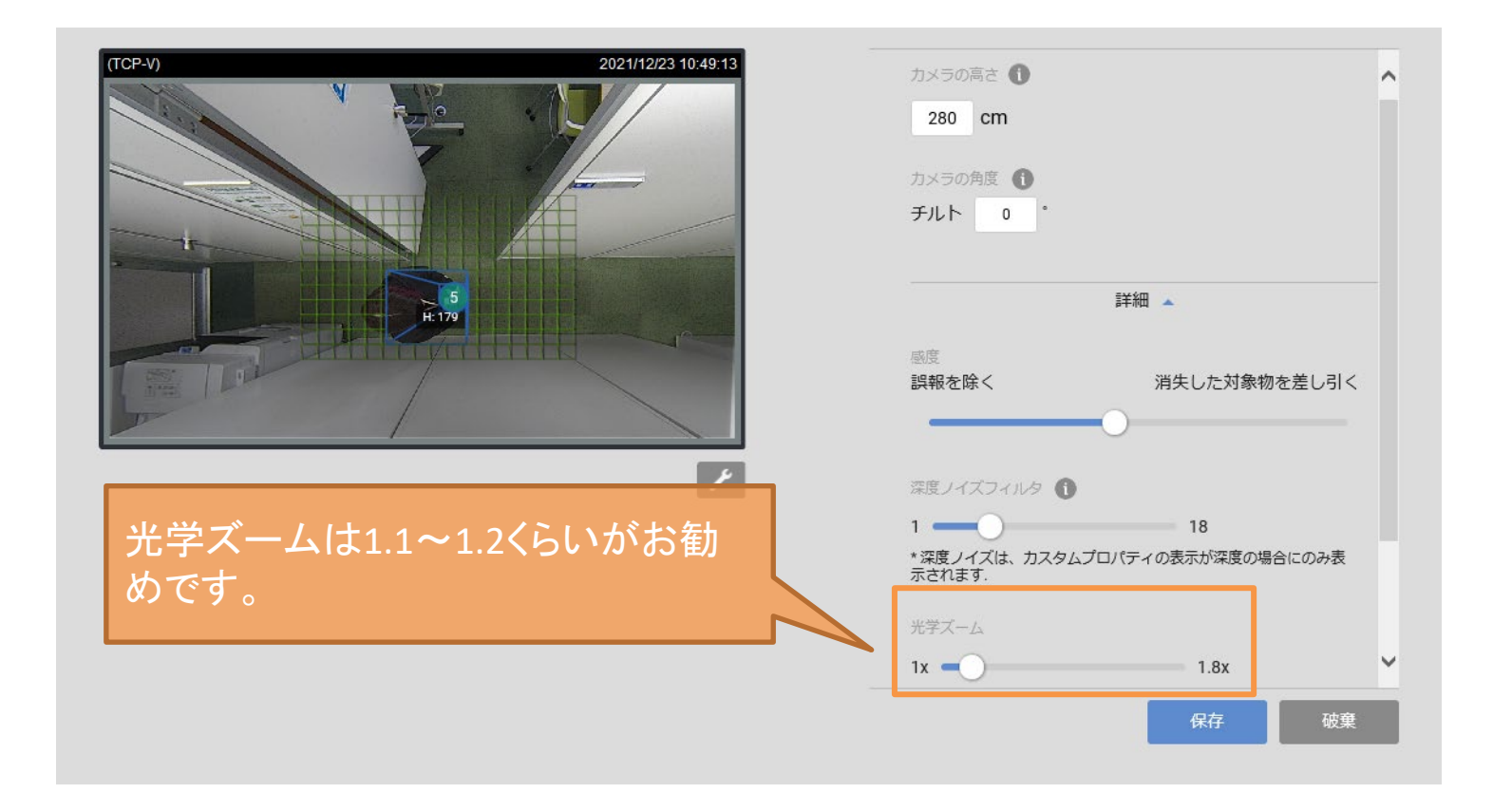

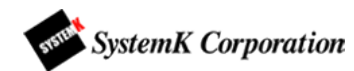

#### 感度

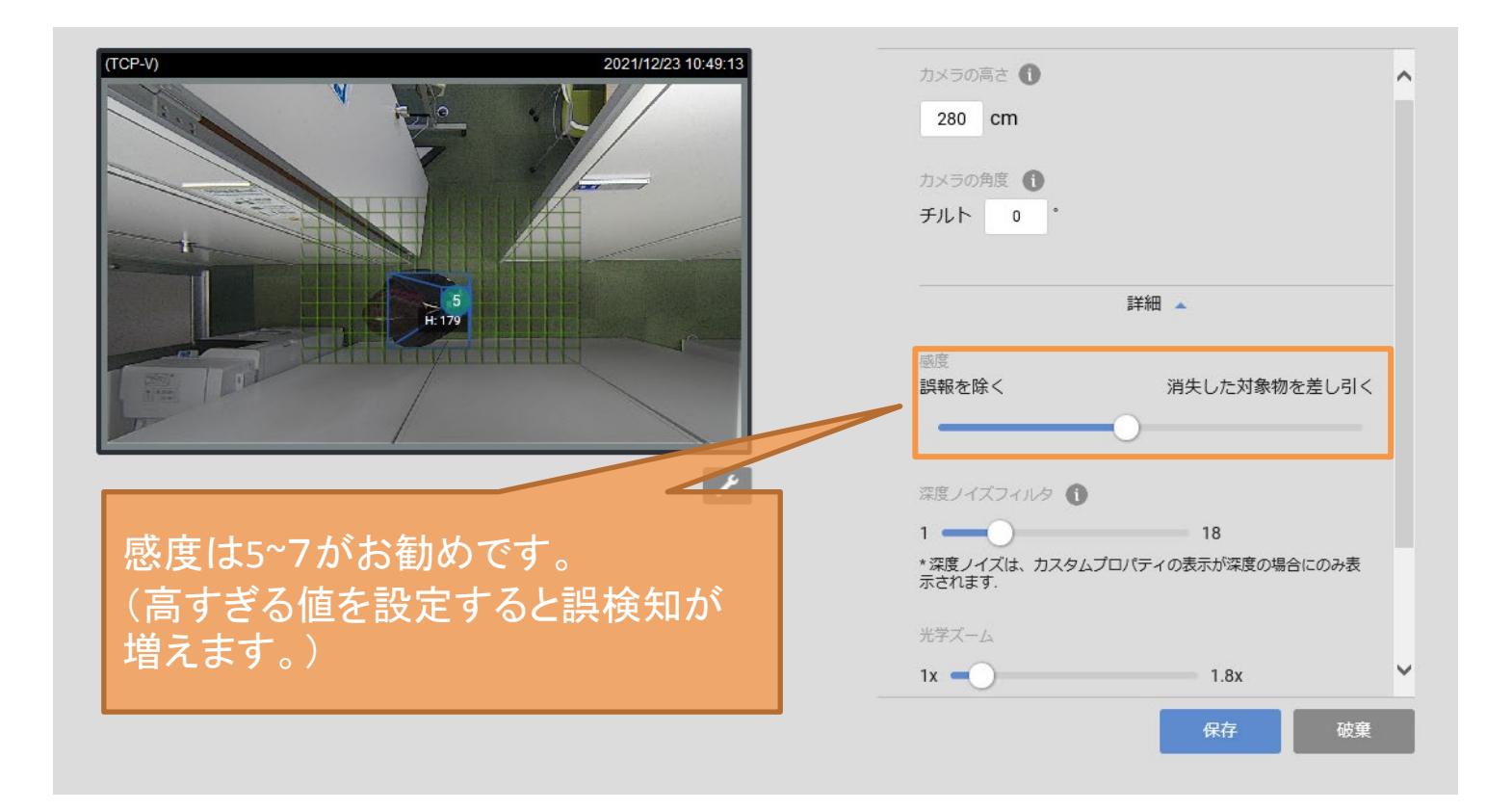

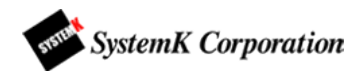

# 深度ノイズフィルター

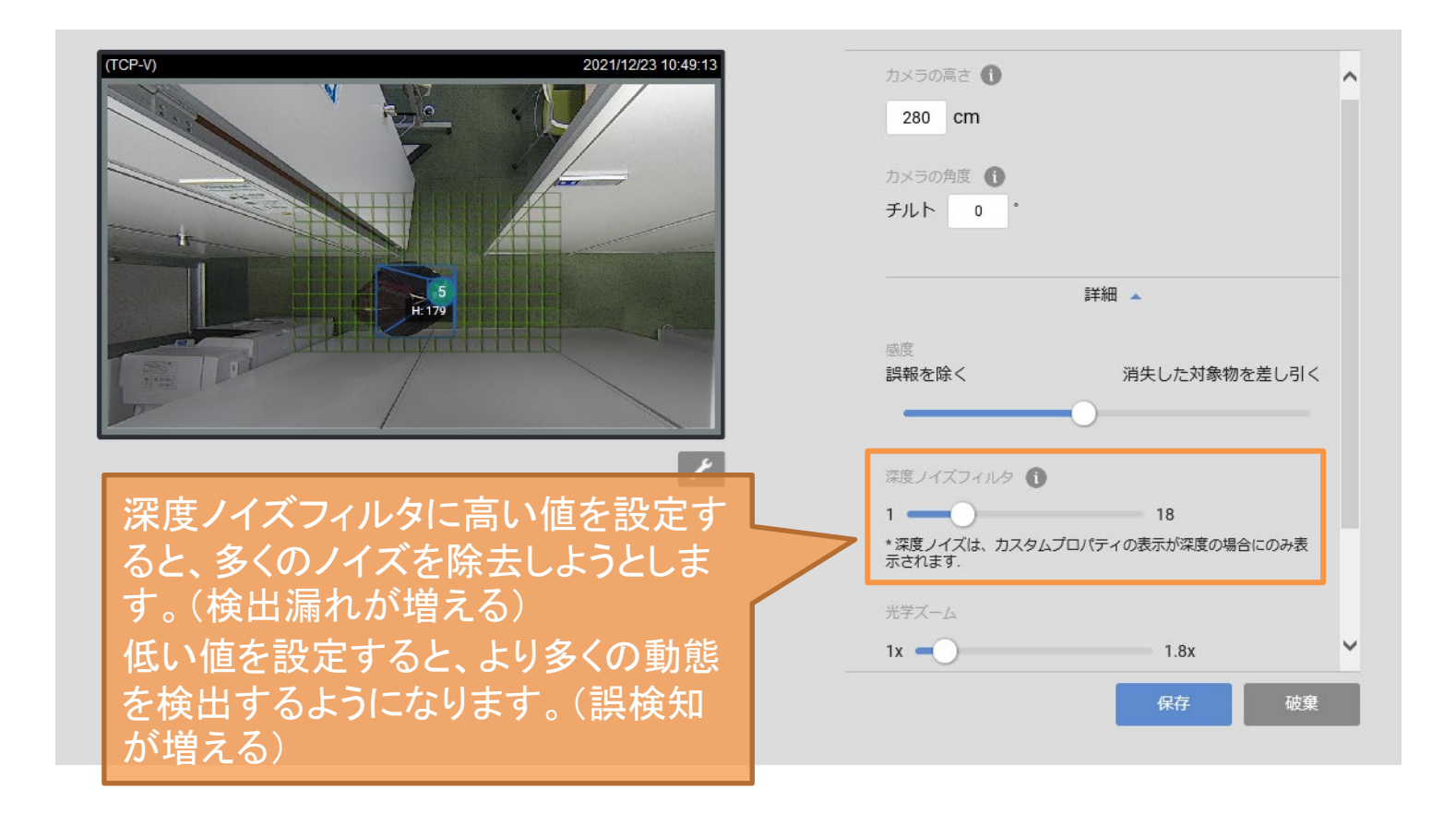

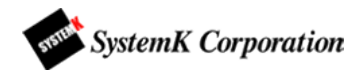

## Flow path

ライブ画面で右下のスパナのアイコンをクリックすると現れる「侵入一退出マップ」をONにすると、検 出開始(緑)・終了(赤)のポイントが表示されます。

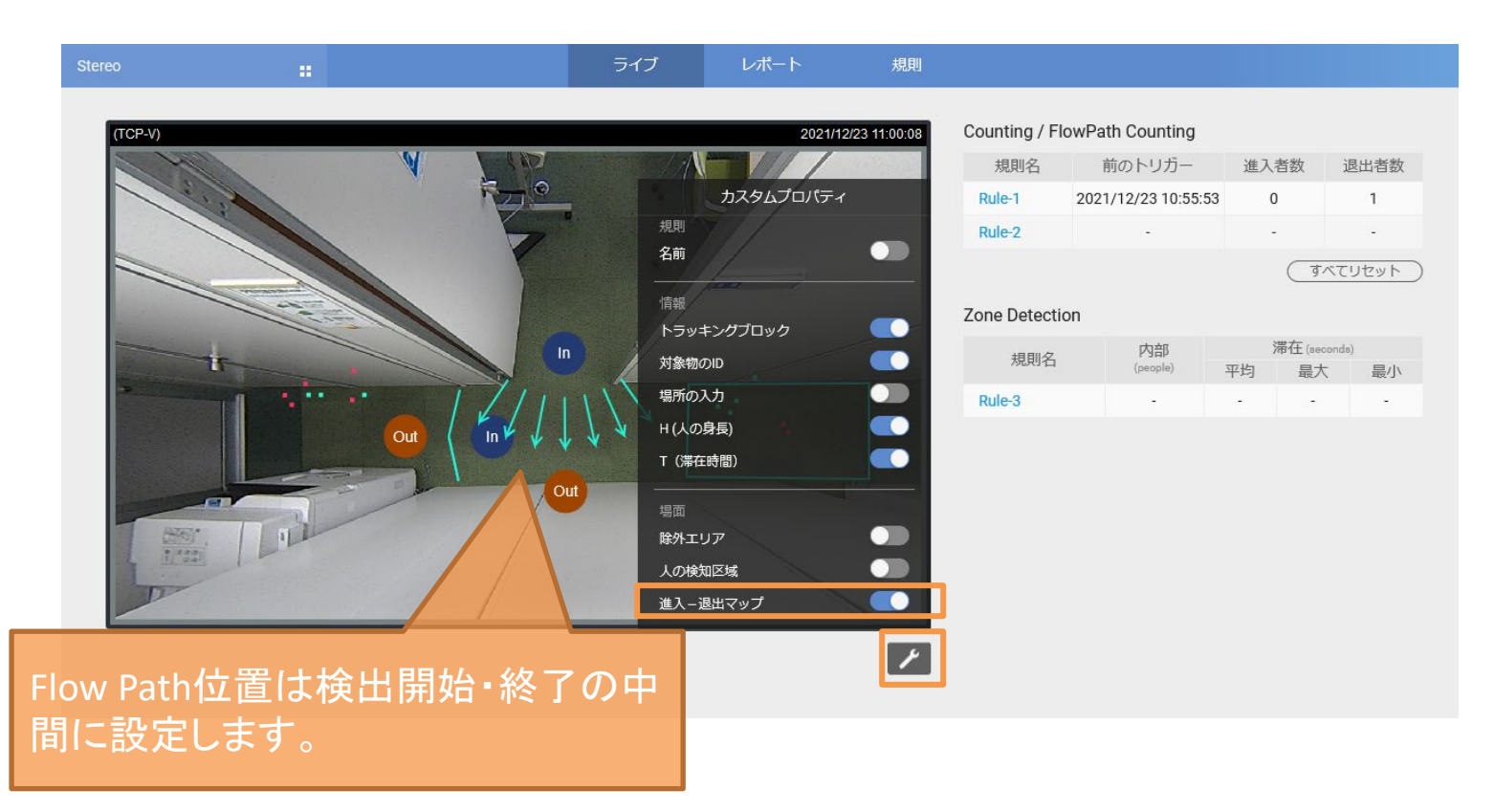

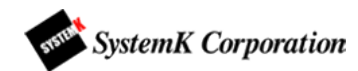

# 排他エリアとFlow path

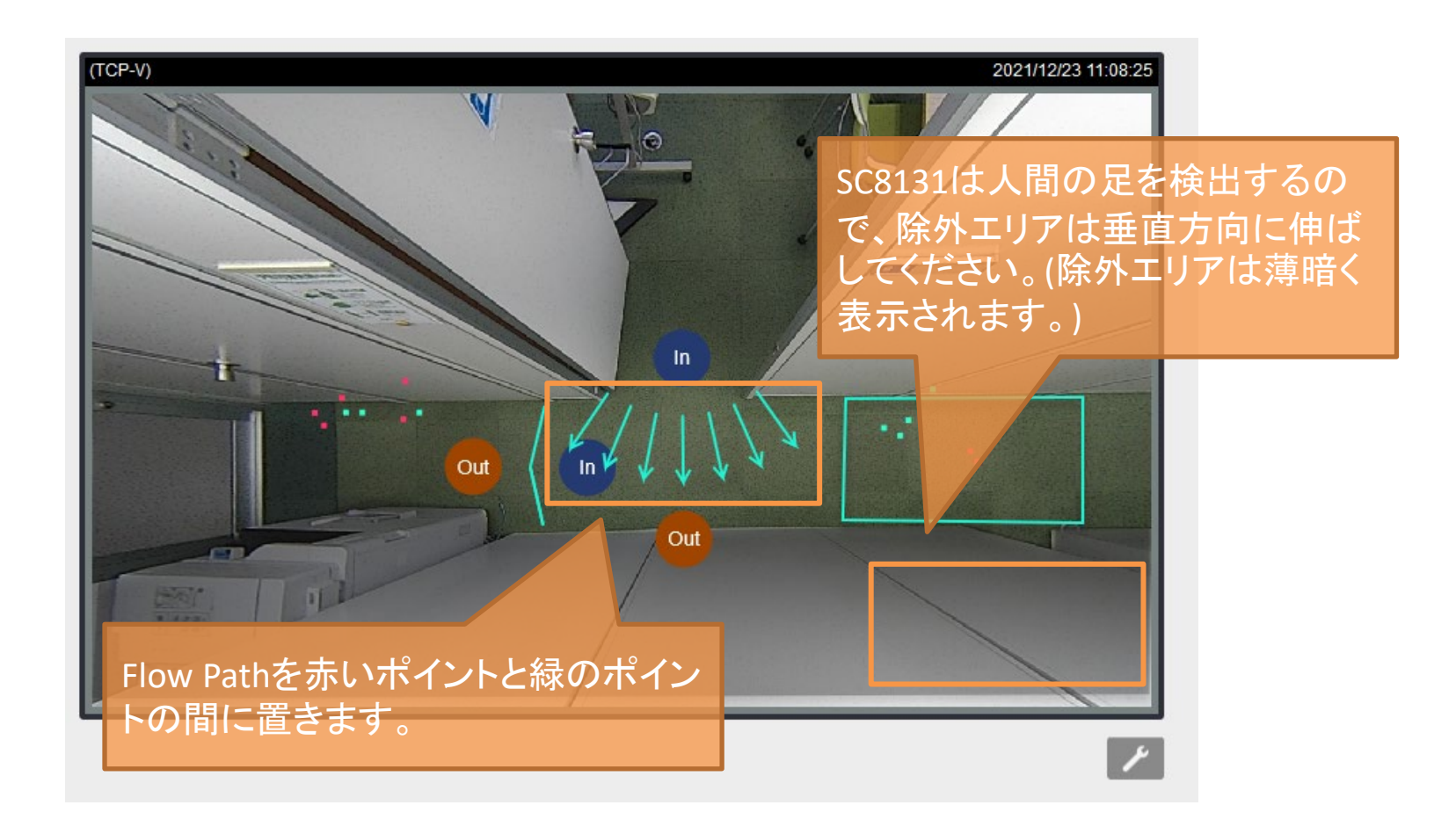

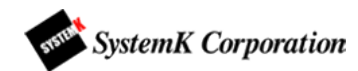